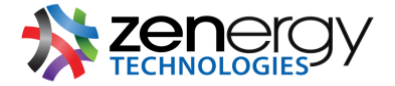

## **Controlling Browser Cookies**

## Safari

Navigate to the **Safari** dropdown in your menu bar and select > **preferences.** 

| 3 | Safari File Edit                       | View History | Bookmarks | Develop | Window | Help |  |
|---|----------------------------------------|--------------|-----------|---------|--------|------|--|
|   | About Safari<br>Safari Extensions      |              |           |         |        |      |  |
|   | Preferences                            | ¥,           |           |         |        |      |  |
|   | Clear History                          |              |           |         |        |      |  |
| 5 | Services                               |              |           |         |        |      |  |
|   | Hide Safari<br>Hide Others<br>Show All | жн<br>∵жн    |           |         |        |      |  |
|   | Quit Safari                            | жQ           |           |         |        |      |  |

Then navigate to **privacy**. <u>**Tracking Preferences**</u>: To prevent being tracked by third-party websites utilized by the first-party website you interact with select **prevent cross-site tracking**.

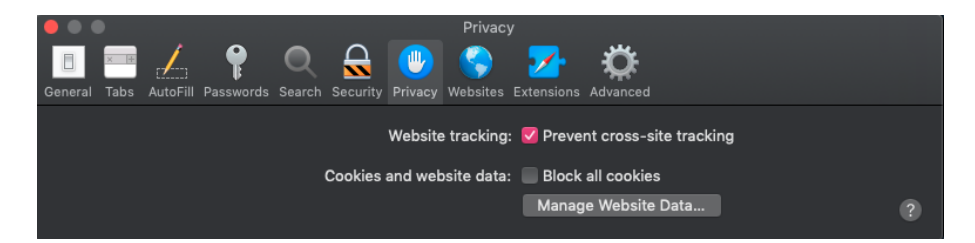

<u>Cookie Management</u>: to prevent all advertisement and first and third-party websites from tracking your interactions on their website, etc. select **block all cookies**. Enabling this setting can inhibit some websites from working properly.

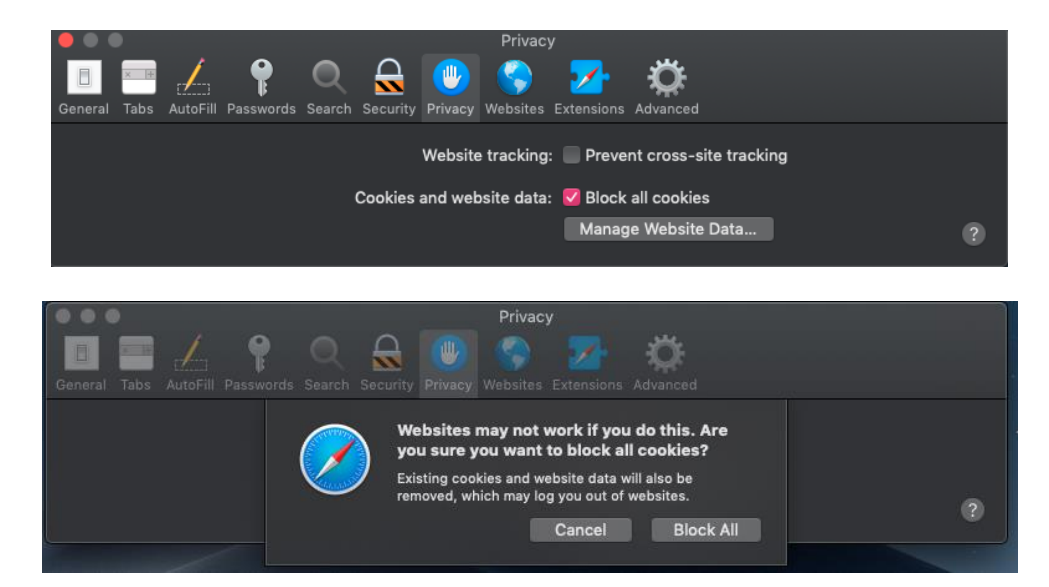

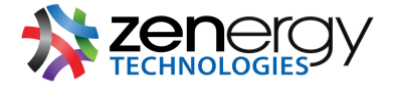

**Delete Cookies:** see all the cookies currently stored on your browser by clicking on **manage website data.** You will be brought to a window where you may and select and delete the websites you no longer want to have cookies stored on your Mac.

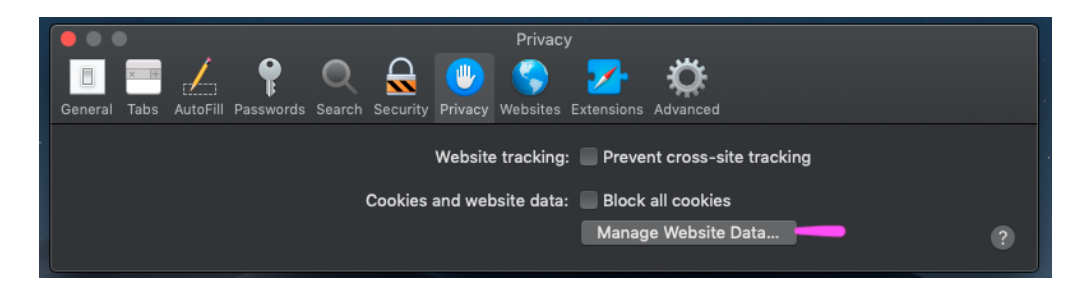

## **Firefox**

Navigate to the **Firefox** in your menu bar and select > **preferences**.

| Ś | Firefox File                            | Edit      | View | History | Bookmarks | Tools | Window | Help |
|---|-----------------------------------------|-----------|------|---------|-----------|-------|--------|------|
|   | About Firefox                           |           |      |         |           |       |        |      |
|   | Preferences                             | ж,        |      |         |           |       |        |      |
|   | Services                                | Þ         |      |         |           |       |        |      |
|   | Hide Firefox<br>Hide Others<br>Show All | ۲೫<br>۲೫۲ |      |         |           |       |        |      |
|   | Quit Firefox                            | жc        | 2    |         |           |       |        |      |

Then navigate to **privacy**. <u>Tracking</u>: under **privacy** and **tracking** click on the blue link that says **manage your Do Not Track settings** to alter your settings to **always apply do not track**.

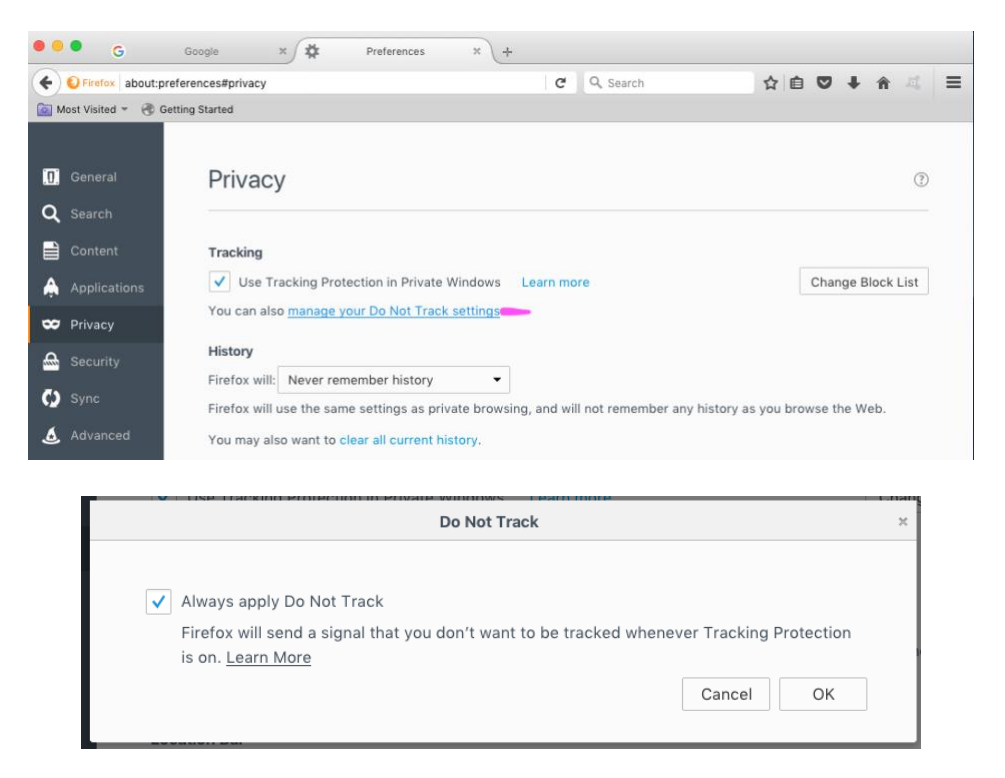

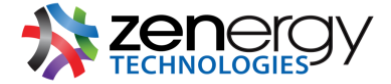

Furthermore, you may also select the use tracking protection in private windows.

| Privacy                                      |
|----------------------------------------------|
| Tracking                                     |
| ✓ Use Tracking Protection in Private Windows |

To the right of the **tracking** preferences click on the button that reads **change block list** to **discontect.me strict protection** to block all known trackers. Enabling this setting can inhibit some websites from working properly.

| General                                      | Privacy                                                                                                    | ?   |
|----------------------------------------------|----------------------------------------------------------------------------------------------------|-----|
|                                              |                                                                                                    |     |
| Content                                      | Tracking                                                                                                    |     |
| Applications                                 | ✓ Use Tracking Protection in Private Windows Learn more Change Block L                                                                                                    | ist |
| Privacy                                      | You can also manage your Do Not Track settings.                                                                                                    |     |
|                                              |                                                                                                    |     |
|                                              |                                                                                                    |     |
| You can ch                                   | Block Lists                                                                                                    |     |
| You can ch<br>List<br>Disconr                | Block Lists Oose which list Firefox will use to block Web elements that may track your browsing activity. ect.me basic protection (Recommended). Allows some trackers so websites function properly.                                                                                        |     |
| You can ch<br>List<br>Disconr                | Block Lists Oose which list Firefox will use to block Web elements that may track your browsing activity. ect.me basic protection (Recommended). Allows some trackers so websites function properly.                                                                                        |     |
| You can ch<br>│ List<br>Disconr<br>✔ Disconr | Block Lists Oose which list Firefox will use to block Web elements that may track your browsing activity. ect.me basic protection (Recommended). Allows some trackers so websites function properly. ect.me strict protection. Blocks known trackers. Some sites may not function properly. |     |
| You can ch<br>List<br>Disconr<br>✓ Disconr   | Block Lists Oose which list Firefox will use to block Web elements that may track your browsing activity. ect.me basic protection (Recommended). Allows some trackers so websites function properly. ect.me strict protection. Blocks known trackers. Some sites may not function properly. |     |
| You can ch<br>List<br>Disconr<br>✓ Disconr   | Block Lists oose which list Firefox will use to block Web elements that may track your browsing activity. ect.me basic protection (Recommended). Allows some trackers so websites function properly. ect.me strict protection. Blocks known trackers. Some sites may not function properly. |     |
| You can ch<br>List<br>Disconr<br>✓ Disconr   | Block Lists oose which list Firefox will use to block Web elements that may track your browsing activity. ect.me basic protection (Recommended). Allows some trackers so websites function properly. ect.me strict protection. Blocks known trackers. Some sites may not function properly. |     |

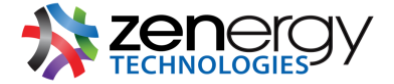

<u>Cookie Management:</u> under history select use custom settings for history. You will see options appear that allow you to manage the cookies you would like to allow from first and third-party websites and how long you would like the cookies to be retained.

| General      | Privacy                                                 | G                 |
|--------------|---------------------------------------------------------|-------------------|
| Search       |                                                         |                   |
| Content      | Tracking                                                |                   |
| Content      | ✓ Use Tracking Protection in Private Windows Learn more | Change Block List |
| Applications | You can also manage your Do Not Track settings.         |                   |
| Privacy      | History                                                 |                   |
| Security     | Firefox will: Use custom settings for history           |                   |
| Sync         | Remember history                                        |                   |
| 0,110        | Always Never remember history                           |                   |
| Advanced     | R Use custom settings for history                       |                   |
|              | Remember search and form history                        |                   |
|              | Accept cookies from sites                               | Exceptions        |
|              | Accept third-party cookies: Never                       |                   |
|              | Keep until: I close Firef 💌                             | Show Cookies      |
|              | Clear history when Firefox closes                       | Settings          |

If you wish to only provide a specific website(s) you would like to disable cookie tracking on, locate the button to the left under the **history** settings that says **exceptions** and add the website.

|                 | Privacy                                                                       | (?)               |
|-----------------|-------------------------------------------------------------------------------|-------------------|
| 0 General       |                                                                               |                   |
| <b>Q</b> Search | Tracking                                                                      |                   |
| Content         | ✓ Use Tracking Protection in Private Windows Learn more                       | Change Block List |
| Applications    | You can also manage your Do Not Track settings.                               |                   |
| 🗢 Privacy       | History                                                                       |                   |
| 🕰 Security      | Firefox will: Use custom settings for history                                 |                   |
| 🚺 Sync          | Always use private browsing mode                                              |                   |
| 🔬 Advanced      | Remember my browsing and download history<br>Remember search and form history |                   |
|                 | Accept cookies from sites                                                     | Exceptions        |
|                 | Accept third-party cookies: Always                                            |                   |
|                 | Keep until: I close Firef 👻                                                   | Show Cookies      |
|                 | Clear history when Firefox closes                                             | Settings          |
|                 | <b>Location Bar</b><br>When using the location bar. suggest:                  |                   |

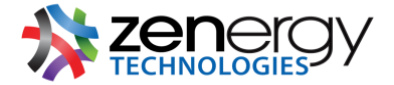

<u>Delete Cookies:</u> see all the cookies currently stored on your browser by clicking on the button to the right under the **history** settings that says **show cookies.** Here you will see a list of cookies currently stored on your browser

|                 | Privacy                                                                       | ()                |
|-----------------|-------------------------------------------------------------------------------|-------------------|
| ] General       |                                                                               |                   |
| <b>)</b> Search | Tracking                                                                      |                   |
| Content         | ✓ Use Tracking Protection in Private Windows Learn more                       | Change Block List |
| Applications    | You can also manage your Do Not Track settings.                               |                   |
| Privacy         | History                                                                       |                   |
| Security        | Firefox will: Use custom settings for history                                 |                   |
| Sync            | ✓ Always use private browsing mode                                            |                   |
| Advanced        | Remember my browsing and download history<br>Remember search and form history |                   |
|                 | ✓ Accept cookies from sites                                                   | Exceptions        |
|                 | Accept third-party cookies: Always                                            |                   |
|                 | Keep until: 1 close Firef 👻                                                   | Show Cookies      |
|                 | Clear history when Firefox closes                                             | Settings          |

## Chrome

Navigate to the **Chrome** in your menu bar and select > **preferences.** 

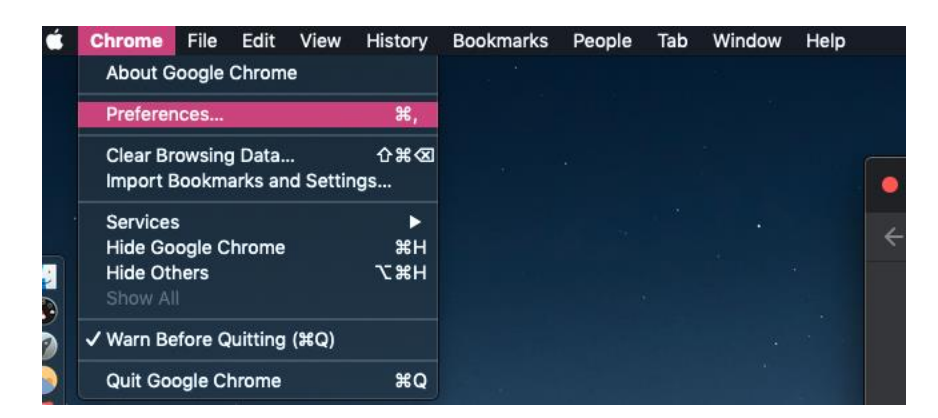

Then navigate to privacy and security. Tracking: under privacy and security select site settings.

| • •                             | Settings ×                      | +                                                                            |    |            |
|---------------------------------|---------------------------------|------------------------------------------------------------------------------|----|------------|
| $\leftrightarrow$ $\rightarrow$ | C O Chrome   chrome://settings/ | privacy                                                                      | \$ | <b>e</b> : |
| Setti                           | ngs                             |                                                                              |    |            |
| ÷                               | You and Google                  | Privacy and security                                                         |    |            |
| Ê                               | Autofill                        | Clear Lawrence data                                                          |    |            |
| 0                               | Privacy and security            | Clear history, cookies, cache, and more                                      |    |            |
| æ                               | Appearance                      | Site Settings                                                                |    |            |
| Q                               | Search engine                   | Control what information websites can use and what content they can show you |    |            |
|                                 | Default browser                 | More                                                                         |    |            |
| Ċ                               | On startup                      | Appearance                                                                   |    |            |

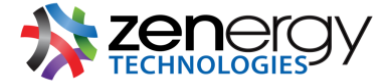

Locate **permissions** and select **cookies and site data**. Here you can disable your settings for **allowing sites to save and read cookie data** and enable third party cookie tracking (enabling this setting can inhibit some websites from working properly).

| Settings                                                        | Q Search settings                                                                                                    |
|-----------------------------------------------------------------|----------------------------------------------------------------------------------------------------|
| You and Google Autofil  Reference and ensuring                  | <ul> <li>← Site Settings</li> <li>All sites</li> </ul>                                                                         |
| Appearance     Search engine                                    | View permissions and data stored across sites                                                                                  |
| Default browser     On startup                                  | Cookies and site data ,                                                                                                    |
| Advanced 👻                                                      | Ask before accessing                                                                                                    |
| Settings                                                        | Q Search settings                                                                                                    |
| <ul> <li>You and Google</li> <li>Autofill</li> </ul>            | ← Cookies and site data Q. <u>Search</u><br>Disable to                                                                         |
| <ul> <li>Privacy and security</li> <li>Appearance</li> </ul>    | Allow sites to save and read cookie data (recommended) block                                                                   |
| <ul> <li>Q. Search engine</li> <li>□ Default browser</li> </ul> | Block third-party cookies<br>When on, sites can't use cookies that track you across the web. Features on some sites may break. |
| () On startup<br>Advanced ~                                     | See all cookies and site data                                                                                                  |
| Extensions 🖸                                                    | No sites added                                                                                                    |
| About Chrome                                                    | Clear on exit Add No sites added                                                                                               |
|                                                                 | Allow Add No sites added                                                                                                    |

<u>Cookie Management:</u> under privacy and security select site settings. Under permissions select cookies and site data.

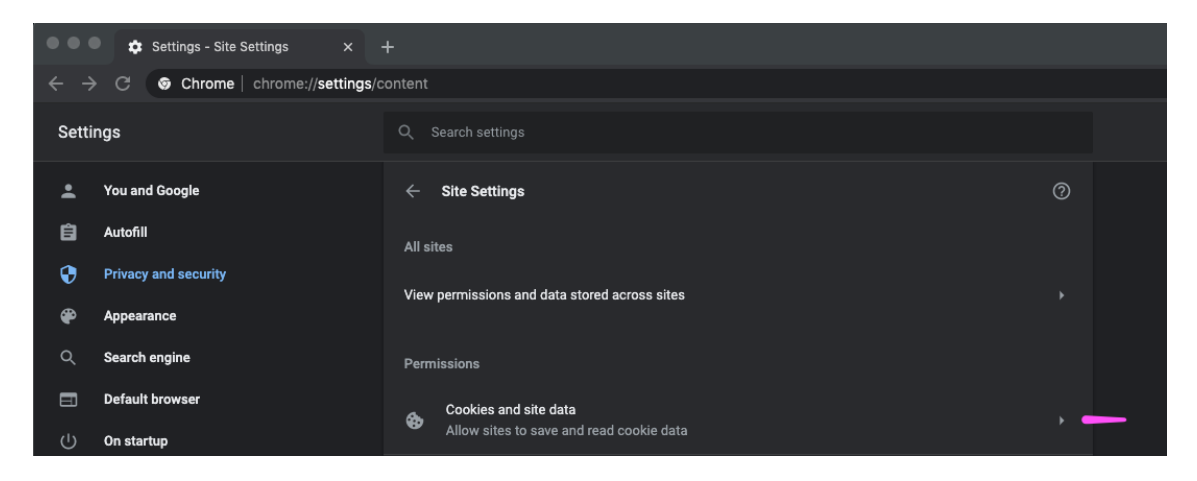

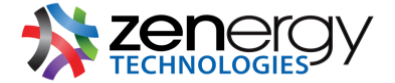

Locate **see all cookies and site data** to see a list of all the cookies currently stored on your browser and manage them based on your preferences. You can also block specific websites from placing cookie on your browser under **see all cookies and site data**.

| Settings |                      | Q. Search settings                                                            |                      |  |
|----------|----------------------|-------------------------------------------------------------------------------|----------------------|--|
| •        | You and Google       | $\leftarrow$ Cookies and site data                                            | Q Search             |  |
| Ê        | Autofill             |                                                                               |                      |  |
| •        | Privacy and security | Allow sites to save and read cookie data (recommended)                        |                      |  |
| æ        | Appearance           | Clear cookies and site data when you quit Chrome                              | •=                   |  |
| Q        | Search engine        | Block third-party cookies                                                     | -                    |  |
|          | Default browser      | When on, sites can't use cookies that track you across the web. Features on s | ome sites may break. |  |
| ባ        | On startup           | See all cookies and site data                                                 |                      |  |

| See all cookies and site data | •     |
|-------------------------------|-------|
| Block                         | Add 🛑 |
| No sites added                |       |
| Clear on exit                 | Add   |
| No sites added                |       |
| Allow                         | Add 🔶 |
| No sites added                |       |
|                               |       |

<u>Delete Cookies:</u> under privacy and security select clear browsing data. The pop-up will show basic and advanced settings. Under the advanced settings select cookies and other site data then click on the button that says clear data.

| Settings |                      | Q Search settings                                                                      |            |
|----------|----------------------|----------------------------------------------------------------------------------------|------------|
| •        | You and Google       | Privacy and security                                                                   |            |
|          | Autofill             | Clear browsing data                                                                    |            |
| •        | Privacy and security | Clear history, cookies, cache, and more                                                | • <b>-</b> |
| æ        | Appearance           | Site Settings<br>Control what information walkeiter and what content they can also you |            |
| Q        | Search engine        | Control what information websites can use and what content they can show you           |            |
|          | Default browser      | More                                                                                   |            |
| Ċ        | On startup           | Appearance                                                                             |            |
| Adva     | nced -               |                                                                                        |            |

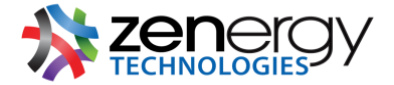

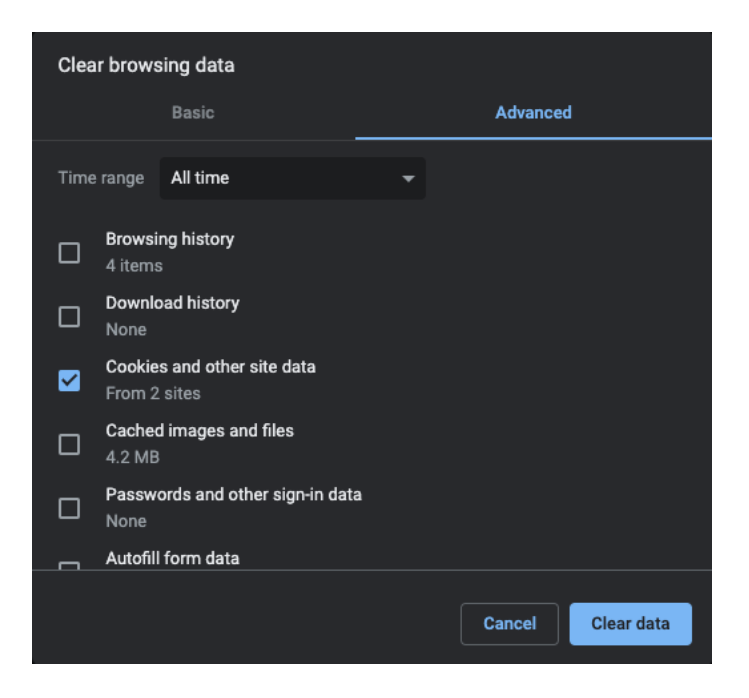